Dear Teacher Education Candidate,

You are about to apply to the Department of Education & School Psychology's Teacher Education Program. Please follow these instructions for applying to the program:

Use this link to access the login page: <u>https://jcu.tk20.com/</u> Use Google Chrome, Firefox or Safari

This is what you'll see.

|                          | ▲ Username                                                                                                    |        |
|--------------------------|----------------------------------------------------------------------------------------------------|--------|
|                          | Password                                                                                                    |        |
|                          |                                                                                                    |        |
|                          | LOG INTO YOUR ACCOUNT →                                                                                           |        |
|                          |                                                                                                    |        |
|                          |                                                                                                    |        |
|                          | Pasourras                                                                                                    | ~      |
|                          | To log in to Tk20, use your JCU username and password. If you forgot you password, please contact IT to reset it. | ur JCU |
|                          | For questions regarding this system, please contact your system<br>administrator.                                 |        |
|                          | Administrator: Brittiani McNeil<br>Email: bmcneil@jcu.edu<br>Phone: (216) 397-4985                                |        |
| Click here on Admissions | Admissions                                                                                                    | >      |
|                          |                                                                                                    |        |

This is the next screen you'll see.

|                                              | Username     Password  LOG INTO YOUR ACCOUNT →                                                                                                    |                    |
|----------------------------------------------|----------------------------------------------------------------------------------------------------|--------------------|
|                                              | Resources                                                                                                    | >                  |
| Click on "Click here to create your account" | Admissions<br>Welcome to the university admissions center! You need a username and<br>password to complete your application.<br>If you do not already have an account, please create one now. Once you<br>your username and password, please log in to complete your application<br>Click here to create your account. | d<br>u have<br>on. |

This will be the next screen you'll see. Complete all of the information to create your account.

| create                                                   | Applicate Account                                                                                                    |
|----------------------------------------------------------|----------------------------------------------------------------------------------------------------|
| Enter inforr<br>marked wit<br>when you o<br>will receive | mation below to establish your account. The basic information<br>h an asterisk is required. Additional information will be requested<br>complete your application. Upon clicking "Create My Account", you<br>your username. |
| * Indicates                                              | required fields                                                                                                    |
| PROFILE                                                  | INFORMATION                                                                                                    |
| First Name                                               | :*                                                                                                    |
|                                                          |                                                                                                    |
|                                                          |                                                                                                    |
| Middle Nar                                               | ne:                                                                                                    |
|                                                          |                                                                                                    |
| Last Name                                                | -#-                                                                                                    |
|                                                          |                                                                                                    |
|                                                          |                                                                                                    |
| Email Addr                                               | ess:*                                                                                                    |
|                                                          |                                                                                                    |
| Confirm En                                               | nail Addressert                                                                                                    |
|                                                          | Ian Address."                                                                                                    |
|                                                          |                                                                                                    |
| PASSWO                                                   | RD INFORMATION                                                                                                    |
| Password:*                                               | *                                                                                                    |
|                                                          | (1)                                                                                                    |
|                                                          |                                                                                                    |
| Re-Enter Pa                                              | assword:*                                                                                                    |

Once you're logged in you'll see this screen.

| Tk20{ +John(           | Carroll       |                              |                    |                  |                      |                                      |                        |                              | • *                          |
|------------------------|---------------|------------------------------|--------------------|------------------|----------------------|--------------------------------------|------------------------|------------------------------|------------------------------|
| НОМЕ                   | <b>≡</b><br>× | Home > Admission Application | ns                 |                  |                      |                                      |                        |                              |                              |
| MESSAGES               | >             | ADMISSION APPLICATION        | S                  |                  |                      |                                      |                        |                              |                              |
| ADMISSION APPLICATIONS |               | + Create New Application     |                    |                  |                      |                                      |                        |                              |                              |
|                        |               |                              | Application Name 🛦 | Application Type | Term $\triangledown$ | Submissions Deadline $\triangledown$ | Status $\triangledown$ | Final Result $\triangledown$ | Date Created $\triangledown$ |
|                        |               | There is no data to display. |                    |                  |                      |                                      |                        |                              |                              |
|                        |               |                              |                    |                  |                      |                                      |                        |                              |                              |

Click on the green button "+Create New Application"

Once you click on the "Create New Application" button you'll see this screen

| ~ | Home $\rightarrow$ Admission Applications $\rightarrow$ Create New Application |               |                         | Не   |
|---|--------------------------------------------------------------------------------|---------------|-------------------------|------|
| > | CREATE NEW APPLICATION                                                         |               |                         |      |
| ľ | Application Type:*                                                             | Please Select |                         |      |
|   | Prev Next                                                                      |               |                         | Clos |
|   |                                                                                |               | Click on the down arrow |      |

## When you click on the down arrow you'll see the "Application to Teacher Education Program – Spring 2018"

| REATE NEW APPLICATION |                                                        |       |
|-----------------------|--------------------------------------------------------|-------|
| Application Type:*    | Application to Teacher Education Program - Fall 2017 * | v     |
| Prev Next             |                                                        | Close |

## Click on the green "Next" button. The instructions will appear.

## This is the instruction page.

| IREATE NEW APPLICATION                                                      |                                                        |          |            |
|-----------------------------------------------------------------------------|--------------------------------------------------------|----------|------------|
| Application Name:                                                           | Application to Teacher Education Program - Fall 2017 * |          |            |
| Due Date:                                                                   | 09/11/2017 05:00 PM                                    |          |            |
| INSTRUCTIONS                                                                |                                                        |          |            |
| Please complete this application and we will be in touch shortly with the d | ay and time of the interview.                          |          |            |
| Checklist:                                                                  | Name                                                   | Deadline |            |
|                                                                             | There is no data to display.                           |          |            |
|                                                                             |                                                        |          |            |
| Prev Next                                                                   |                                                        |          | Save Close |
|                                                                             |                                                        |          |            |

Click on the green "Next" button and the application will open for your completion.

Complete the application. Remember to save along the way. You can always leave the application and return to it. Once you have everything complete hit the Submit button.

If you have any questions please feel free to be in touch with Brittiani McNeil at <u>bmcneil@jcu.edu</u> or Debbie Nixon at <u>dnixon@jcu.edu</u> or Rhonda Harrison at <u>rharrison@jcu.edu</u>.

We will be in touch soon with you interview day and time.